## VIMS: VIEW HISTORY

## **TRACKING SHIPMENTS**

hipment tracking and carrier information is added to an Order Re-

Quest the morning after it is shipped by the distributer. To locate this information in VIMS:

- 1) Select the "View History" link in the menu.
- Look for Request Type: Order and locate the order that you want to track.
- 3) Refer to the Request Status column:

Incomplete, Submitted, IZ Hold, Approved, Pending Extract or Pending Shipment = shipment information is unavailable

Partial Shipment or Full Shipment = shipment information available

4) If shipment information is available for your order, click on the "**View**" link. Shipment information is displayed in a separate table organized by order line. It includes the lot number, expiration date, carrier and tracking information.

| Request<br>Type | Type 🕴       | Request<br>Status | Created<br>Date | Submitted<br>Date | ExIS Id 🕴 | View 🕴      |  |
|-----------------|--------------|-------------------|-----------------|-------------------|-----------|-------------|--|
| Order           | All vaccines | Full Shipment     | 3/14/2025       | 3/14/2025         | ORD89531  | <u>View</u> |  |
| Reconciliation  | All vaccines | Completed         | 3/14/2025       | 3/14/2025         |           | <u>View</u> |  |

Note that your vaccine order may be separated into multiple shipments. Frozen vaccine (MMRV and Varicella) is shipped directly from Merck via UPS while all other routine vaccine is shipped from McKesson via FedEx. Pfizer COVID vaccine is shipped directly from Pfizer via UPS.

| Shipment Info |           |            |                   |                     |         |            |                  |                         |                        |                               |                  |                   |                  |                     |
|---------------|-----------|------------|-------------------|---------------------|---------|------------|------------------|-------------------------|------------------------|-------------------------------|------------------|-------------------|------------------|---------------------|
| Line 🔺        | Vaccine 🛉 | Brand 🖣    | NDC 🕴             | VFC<br>VFA 🕈<br>MIX | Lot 🗘   | Expiration | Ship<br>Quantity | Shipment<br>Carrier     | Shipment<br>Tracking # | Shipment <del> </del><br>Date | Split<br>Line? 🖗 | Line<br>Complete? | Open<br>Quantity | Overage<br>Quantity |
| 7             | DTaP      | Daptace!®  | 49281-<br>0286-10 | VFC                 | 3CA55C1 | 8/31/2026  | 20               | FDX1                    | 772840917850           | 3/19/2025                     | No               | Yes               | 0                | 0                   |
| 12            | Hep A     | Havrix®    | 58160-<br>0825-52 | VFC                 | J4K4X   | 12/28/2026 | 10               | FDX1                    | 772840917850           | 3/19/2025                     | No               | Yes               | 0                | 0                   |
| 15            | Hib       | ActHIB⊗    | 49281-<br>0545-03 | VFC                 | UK201AC | 4/30/2026  | 20               | FDX1                    | 772840917850           | 3/19/2025                     | No               | Yes               | 0                | 0                   |
| 22            | MMR       | M-M-R®Ⅱ    | 00006-<br>4681-00 | VFC                 | Y011484 | 6/27/2026  | 10               | FDX1                    | 772840917850           | 3/19/2025                     | No               | Yes               | 0                | 0                   |
| 23            | MMRV      | ProQuad ®  | 00006-<br>4171-00 | VFC                 | Y020301 | 6/9/2026   | 20               | UNITED PARCEL<br>SERVIC | 1Z5R12510241881484     | 3/24/2025                     | No               | Yes               | 0                | 0                   |
| 24            | PCV20     | Prevnar 20 | 00005-<br>2000-10 | VFC                 | LK6653  | 6/30/2026  | 10               | FDX1                    | 772840917850           | 3/19/2025                     | No               | Yes               | 0                | 0                   |
| Cancel Print  |           |            |                   |                     |         |            |                  |                         |                        |                               |                  |                   |                  |                     |

Phone: 802-863-7240 Email: AHS.VDHImmunizationProgram@vermont.gov Website: www.healthvermont.gov

## **Practice Inventory**

## Requests Transfer Adjust Reconcile

Order

View History

Reports

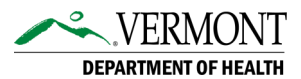